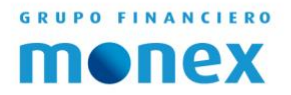

# ACTIVACIÓN DE TOKEN DIGITAL

1

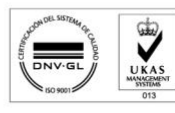

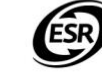

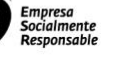

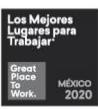

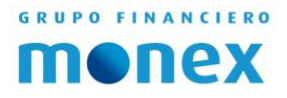

### Contenido.

| REGISTRO DE USUARIO | 3 |
|---------------------|---|
|                     |   |
| ACCESO              | 5 |
|                     |   |
| ACTIVACIÓN          | 6 |

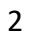

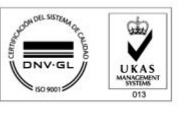

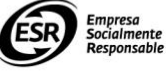

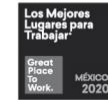

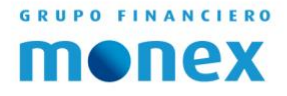

### **Registro de Usuario**

Al abrir tu navegador favorito debemos escribir <u>https://www.monex.com.mx</u> y a continuación seleccionar el botón de color azul en la parte superior derecha que dice "BANCA DIGITAL."

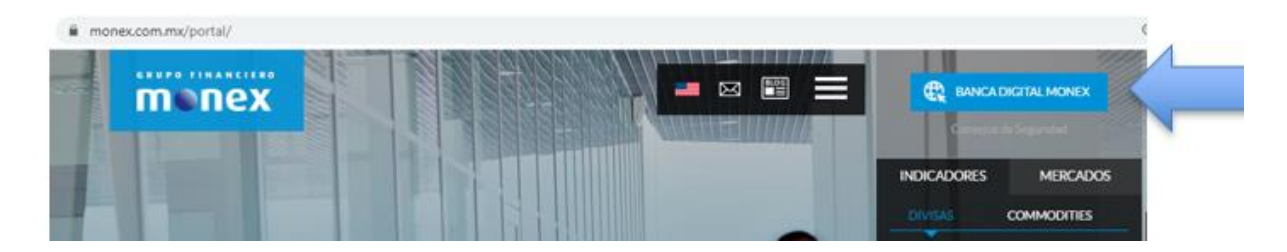

Ahora debemos dar clic en la opción de "Registro de nuevos usuarios."

| stema           | de Autentica                               | ción                                        |  |
|-----------------|--------------------------------------------|---------------------------------------------|--|
|                 | Clave de acceso                            |                                             |  |
| J               | Contraseña                                 |                                             |  |
|                 | ENVIA                                      | R                                           |  |
| ¿ <u>Olvida</u> | <u>ste tu contraseña?</u><br>Aviso de Priv | <u>Registro de nuevos usuari</u><br>vacidad |  |

En el Sistema se tendrá que colocar el número de contrato asignado y el número de serie del token (este se podrá encontrar en la parte trasera de la tarjeta que se le hizo llegar en un sobre) para que a continuación se dé clic en el botón "Enviar."

#### Nuevo Usuario —

| "No. de Contrato Asignado: "No. de Serie del Token: | Enviar          |
|-----------------------------------------------------|-----------------|
|                                                     | Enviar          |
|                                                     |                 |
|                                                     |                 |
|                                                     |                 |
|                                                     | Marrie de code  |
| CH IEA 02/28/30                                     | vumero de serie |

AGILIDAD PARA QUE EL DINERO TRABAJE BANCA DE EMPRESAS

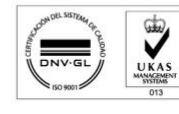

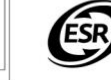

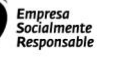

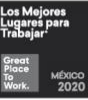

GRUPO FINANCIERO

Una vez que tengamos nuestros datos correctos, el siguiente paso es crear un nombre de usuario y una contraseña para que cada vez que entremos a nuestra banca digital usemos estos dos datos.

| New User                                                   |                                 |                          |
|------------------------------------------------------------|---------------------------------|--------------------------|
| Enter the requested information.                           |                                 |                          |
| "Account Number:                                           | *Token Serial Number:           | Escribir el              |
| 9999999                                                    |                                 | nombre de<br>usuario.    |
| Please register your access data to the Online Se          | rvices                          | $\sim$                   |
| *Confirm or change your user password:<br>email@server.com | enter your desired user name    |                          |
| User Availability:                                         | (                               |                          |
| Password                                                   | 5                               | Crear una<br>contraseña. |
| Please register your password and confirm                  |                                 |                          |
| *Password:                                                 | 0                               |                          |
| *Confirm your password:                                    | Confirmar                       | la Sent                  |
|                                                            | "This information is obligation |                          |
|                                                            |                                 |                          |

**Usuario:** Aquí se deberá colocar el nombre de usuario para poder ingresar a la banca; este dato puede ser cambiado en un futuro dentro de la banca digital.

**Contraseña:** Se pedirá que se ingrese una clave personal (Password), deberá repetirla nuevamente para evitar errores.

La nomenclatura que hay que seguir para crear la contraseña es la siguiente:

- Longitud: 8 caracteres combinando letras y números (máximo 15 caracteres).
- No se permiten espacios, letras acentuadas, letra ñ, guiones, diagonales u otros símbolos.
- No se permiten más de 2 caracteres idénticos consecutivos (ej. AAA, 666, XXX, etc.).
- No se permiten más de 2 caracteres consecutivos numéricos o alfabéticos (ej. ABC, 456, XYZ, etc.).
- No se permite el uso de la palabra MONEX en mayúsculas o minúsculas en la contraseña.
- No se permite el mismo usuario que se está creando

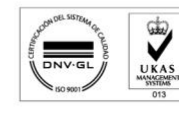

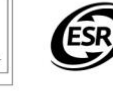

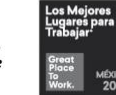

### Acceso

El siguiente paso es descargar la aplicación de Monex en PlayStore o en Appstore, dependiendo del dispositivo.

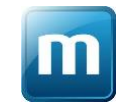

Antes de iniciar, es necesario que acepte los términos y condiciones. Dentro de la aplicación, en la parte inferior derecha seleccionar "LLAVE DIGITAL"

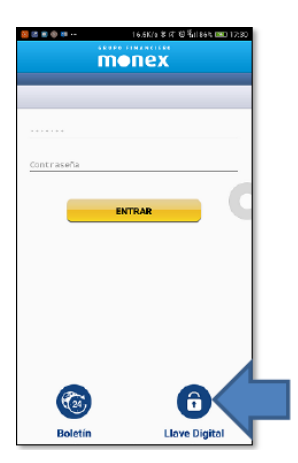

A continuación, la aplicación solicitará que se coloque el nombre de usuario y contraseña que creamos en la banca digital, posteriormente dar clic en el botón "COMENZAR ACTIVACIÓN" y la aplicación solicitará que se continúe el proceso en el portal de Monex al igual que solicitará el acceso para abrir la cámara, ya que el siguiente paso será escanear un código QR.

Es muy importante en este paso cuando tengamos la cámara habilitada no cerremos la aplicación o regresemos al menú anterior, si no, tendremos que borrarla, instalarla de nuevo y volver a empezar.

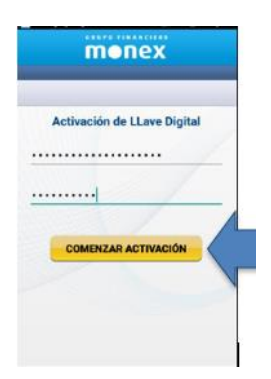

AGILIDAD PARA QUE EL DINERO TRABAJE BANCA DE EMPRESAS

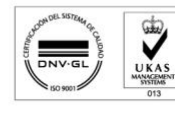

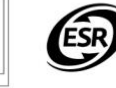

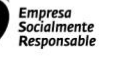

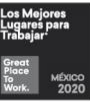

## Activación

El siguiente paso es ingresar a la página web de Monex **http://www.monex.com.mx** y acceder a BANCA DIGITAL como en un principio; ahí en el Sistema de Autenticación colocaremos nuestro nombre y contraseña que hemos creado para que posteriormente le demos clic en ENVIAR.

| Sist                                | ema de Autenticación                                             | Escribir nombre de<br>Usuario y Contraseña |
|-------------------------------------|------------------------------------------------------------------|--------------------------------------------|
|                                     | Clave de acceso                                                  |                                            |
|                                     | d Contraseña                                                     |                                            |
| Dar clic a<br>ENVI <mark>AR.</mark> | ENVIAR                                                           |                                            |
|                                     | ¿Olvidaste tu contraseña? Registro de nue<br>Aviso de Privacidad | vos usuarios                               |

En el sistema una frase de seguridad y una imagen tendrán que ser elegidas para que cada vez que se inicie sesión estos datos sean visibles y así se sepa que está en la cuenta correcta.

| monex       | Servicios en Línea — 💿 👘 🕞                                                                                               |
|-------------|----------------------------------------------------------------------------------------------------|
| G tertere   | Bienvenido, RODRIGO ARTURO GOMEZ LAVANDEROS (ACCESO SECUNDARIO) (Immorrido)<br>To último acoustina as No-dispenible      |
| E Francisco | Colocar frace de cemuridad                                                                                               |
| ⊕ ‱         | Personalización de servicios en línea — Testese tes seguri itad.<br>Testese tes seguri itad.<br>Testese tes seguri itad. |
|             | Frase de seguridad                                                                                                    |
|             | Masses X caracteres Seleccionar una                                                                                      |
|             | Seleccione una imagen.                                                                                                   |
|             |                                                                                                    |
|             |                                                                                                    |
|             |                                                                                                    |

Clic en guardar.

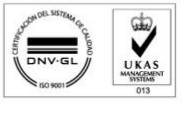

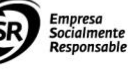

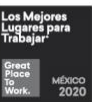

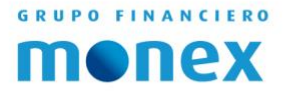

Una vez dentro de la banca digital, en la parte superior derecha seleccionar el engrane y dar clic en "CONFIGURACIÓN LLAVE DIGITAL"

| monex           | Servicios en Línea —                                                                                                    |
|-----------------|----------------------------------------------------------------------------------------------------|
| Estritorio      | Bienvenido, ALMA GABRIELLA GARCIA NAVA (Peace and Love) Tu Ottmo access for en majo 09, 2018 (04:04 p.m.) Configuration live digital Configuration live digital Configuration live digital |
| Financiera      |                                                                                                    |
| Honex<br>Trader | Monex protege su información, realice sus operaciones con la seguridad que necesita.                                                                                                    |

### En la opción de ACTIVAR seleccionar SIGUIENTE.

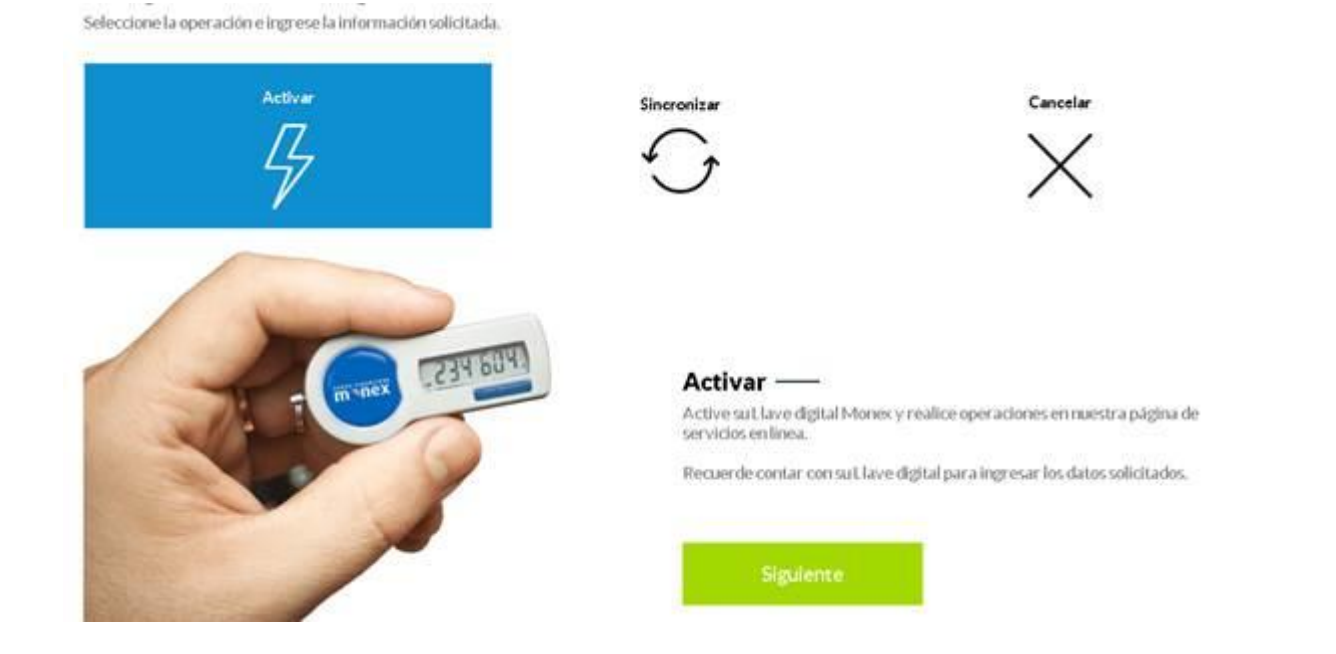

Un Código QR se mostrará en la pantalla, mismo que se tendrá que escanear con la cámara del celular dentro de la APP Monex y el token estará activado.

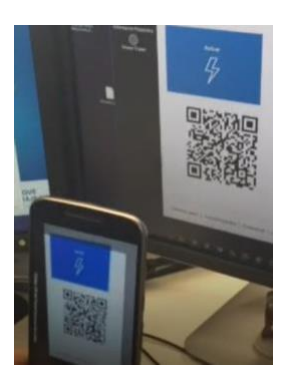

AGILIDAD PARA QUE EL DINERO TRABAJE BANCA DE EMPRESAS

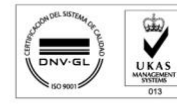

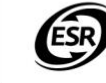

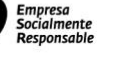

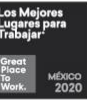

7

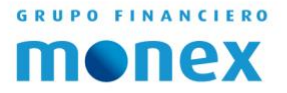

A partir de este momento el token estará activo y para consultarlo dentro de la aplicación de Monex se deberá seleccionar la "LLAVE DIGITAL" en la parte inferior derecha; ahí aparecerán los 6 dígitos que el token tiene, estos cambiando cada 30 segundos.

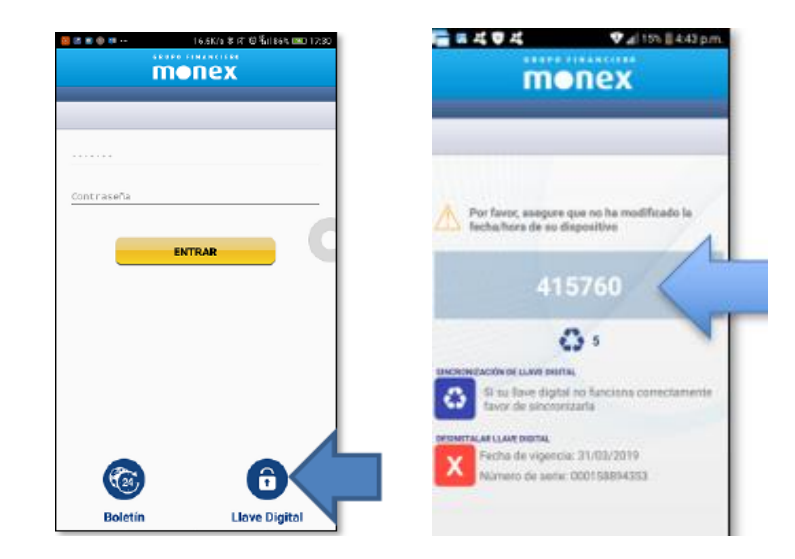

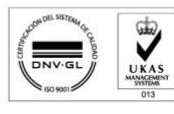

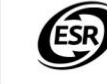

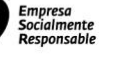

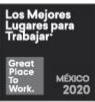

8